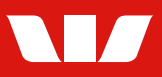

## **INTRODUCTION**

#### Follow this guide to create a User on your iLink or PaymentsPlus systems.

**Note:** User establishment form must be completed, signed, and sent to Westpac to complete the identification and verification process which is a regulatory requirement.

# **STEP BY STEP GUIDE –** mock customer data is displayed below, for demonstration purposes only.

| Home  My Info  Administration                                                                                                    |                                                                                                    |
|----------------------------------------------------------------------------------------------------|----------------------------------------------------------------------------------------------------|
| Add Buyer<br>Import Buyer<br>Search Buyers<br>Sandbox Buyers<br>Users<br>Pending Users<br>Access Request History<br>Audit History<br>Login History | Login to PaymentsPlus or<br>iLink<br>Administration > Users<br>From the Administration<br>drop down, select Users. |

| Users<br>Buyer Name:<br>Buyer Code:<br>Facility Types:<br>Go to Page: | FRAZIER CORP LTD<br>FRAZIER<br>Australian Domestic Payables<br>Users | Go View                    | As Buyer | Westpac      | To create the new user,<br>click the <b>Create New User</b><br>button. |
|-----------------------------------------------------------------------|----------------------------------------------------------------------|----------------------------|----------|--------------|------------------------------------------------------------------------|
| Users                                                                 |                                                                      |                            |          | Page 1 of 2  |                                                                        |
| Login Name                                                            | Full Name                                                            | Email                      | Status   | Admin        |                                                                        |
| KINGSLEY COMAN                                                        | NVOTSTEF NVOTSTEL                                                    | enclosed@parent.com        | Enabled  | 4            |                                                                        |
| FRZADMN001                                                            | NVOTSTFF NVOTSTFL                                                    | he al cost @vertpec.com.au | Enabled  | 4            |                                                                        |
| L142870 PP                                                            | NVOTSTEF NVOTSTEL                                                    | dal settor \$vertpactor ac | Enabled  | 4            |                                                                        |
| F060264 PP                                                            | NVOTSTFF NVOTSTFL                                                    | page in Brentes on Ar      | Enabled  | 1            |                                                                        |
| REMRLTST002                                                           | FULLPONEF FULLPONEZ                                                  | *(chight)const             | Enabled  |              |                                                                        |
| LEROY SANE                                                            | NAGNONVOF NAGNONVOL                                                  | enclosed@parent.com        | Enabled  |              |                                                                        |
| AGENTNONVOTST01                                                       | NAGNONVOF NAGNONVOL                                                  | 2000-001/com.au            | Enabled  |              |                                                                        |
| ADMINDUALT001                                                         | NAGNONVOF NAGNONVOL                                                  | he al cost @vertpac.com.ac | Enabled  |              |                                                                        |
| « c 1 2 , »                                                           |                                                                      |                            | Crea     | ste New User |                                                                        |

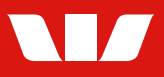

# **STEP BY STEP GUIDE CONT. –** mock customer data is displayed below, for demonstration purposes only.

| Edit User<br>Buyer Name:<br>Buyer Code:<br>Facility Types: | FRAZIER CORP LTD<br>FRAZIER<br>Australian Domestic Payables                                                                                           | Westpac                   | The system will display the user form |
|------------------------------------------------------------|----------------------------------------------------------------------------------------------------|---------------------------|---------------------------------------|
| User Details                                               |                                                                                                    |                           |                                       |
| * Login Name:                                              |                                                                                                    |                           |                                       |
| * Full Name:                                               | Enter the Full Name (including middle names if applicable) as displayed in the identification documents submitted to Westpac to avoid access request. | delays in processing your |                                       |
| * Email:                                                   |                                                                                                    |                           |                                       |
| * Phone:                                                   |                                                                                                    |                           |                                       |
| Mobile:                                                    |                                                                                                    |                           |                                       |
| Tasks This User Can Perform                                |                                                                                                    |                           |                                       |
| * User Tasks:                                              | Upload Payment/Invoice Files                                                                                                    |                           |                                       |
|                                                            | Payment Maintenance                                                                                                    |                           |                                       |
|                                                            | Authorise Payment Files                                                                                                    |                           |                                       |
|                                                            | Send Recipient Invites                                                                                                    |                           |                                       |
|                                                            | Manage Users                                                                                                    |                           |                                       |
|                                                            | View Portal Data                                                                                                    |                           |                                       |

| Edit User                | FRAZIER CORP LTD                                                                                                    | Complete the details as                                                       |
|--------------------------|----------------------------------------------------------------------------------------------------|-------------------------------------------------------------------------------|
| Buyer Code:              | FRAZIER                                                                                                    | tollows for the user:                                                         |
| Facility Types:          | Australian Domestic Payables                                                                                                    |                                                                               |
| User Details             |                                                                                                    | Enter the                                                                     |
| * Login Name:            | LoginName                                                                                                    | Login name and Full                                                           |
| * Full Name:             | FullName True the FullName (including middle names if applicable) as displayed in the identification documents submitted to Westpac to avoid delays in processing your | name.                                                                         |
| ★ Email:<br>★ Phone:     | access request. Email@email.com O456363738                                                                                                    | <b>TIP:</b> Information text will display below certain fields to assist you. |
| Mobile:                  |                                                                                                    | Enter the contact details                                                     |
| ■ Iasks This User Can Pe | Upload Payment/Invoice Files                                                                                                    | phone and mobile.                                                             |
|                          | Payment Maintenance         Authorise Payment Files         Send Recipient Invites         Manage Users         View Portal Data                                       | <b>Select the tasks</b> that this user will perform on the portal.            |
|                          |                                                                                                    |                                                                               |

Steps to continue on next page.

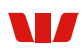

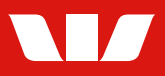

# **STEP BY STEP GUIDE CONT. –** mock customer data is displayed below, for demonstration purposes only.

| Ves                                                                                 | Back Save and Request Access                                                                                                    | Click Save and Request                                                              |
|-------------------------------------------------------------------------------------|----------------------------------------------------------------------------------------------------|-------------------------------------------------------------------------------------|
| Declaration<br>confirm that I have obtained au<br>Notice and that we will handle th | ithorisation to manage the users on behalf of the organisation. I confirm the individual has been made aware of the contents of the Privacy<br>heir personal information in accordance with our Privacy policy and they have confirmed that they accept the Privacy Notice.                                                                                                    | Complete the <b>mandatory</b>                                                       |
| * Date of Birth:                                                                    | yreview.            12 JUN 1986         Image: Comparison of the second second | enter the month as AUG or<br>JUN etc. rather than using<br>numbers e.g. 20 FEB 1980 |
| Westpac Customer Number:                                                            | A Westpac Customer Number (or Customer ID) is the 8 digit number an individual is given by Westpac when they become a customer. We will use the Customer Number to check that a new user's identity has been verified by Westpac. To obtain an existing Customer Number, please contact your Westpac Relationship Manager/Transactional Banking Manager. If the new user is not an existing Westpac customer or to use their existing Customer Number profile, please leave this field blank and we will verify their identity separately before access to this portal can be exceeded.                                                                                                    | Enter <b>date of birth</b> .<br><b>TIP:</b> If typing into the field,               |
| Organisation CIS Key:                                                               | 15580820065                                                                                                    | customer).                                                                          |
| Identification                                                                      |                                                                                                    | (if the user is already a                                                           |
| Receive File Authorisation Email<br>Notifications:                                  | Yes                                                                                                    | number with Westpac                                                                 |
| Email Nouncations                                                                   |                                                                                                    | Enter existing <b>customer</b>                                                      |

| Lentification and verification                                                                                                    |                                                                                                    |                                                                                                    |
|----------------------------------------------------------------------------------------------------|----------------------------------------------------------------------------------------------------|----------------------------------------------------------------------------------------------------|
| zen requested. Please submit an authorised <u>User Establishment Form</u> with required documentation for the User to verify their identity if they |                                                                                                    | saved, a shell profile will be                                                                                                    |
| Pending IDV<br>L132232 (Lisa Munro)                                                                                                    |                                                                                                    | created.                                                                                                    |
| 10 Jun 2021 12:53 AEST                                                                                                    |                                                                                                    | 6.1                                                                                                    |
| Create New User                                                                                                    |                                                                                                    | A summary of the user                                                                                                    |
| PS-3303                                                                                                    |                                                                                                    | details with the <b>Approval</b>                                                                                                    |
| FRAZIER CORP_LTD_(FRAZIER)                                                                                                    |                                                                                                    | <b>Status</b> will be displayed.                                                                                                    |
|                                                                                                    |                                                                                                    | 1 3                                                                                                    |
| LOGINNAME                                                                                                    |                                                                                                    |                                                                                                    |
| Full Name                                                                                                    |                                                                                                    |                                                                                                    |
| 12-Jun-1986                                                                                                    |                                                                                                    |                                                                                                    |
|                                                                                                    |                                                                                                    |                                                                                                    |
| email@email.com                                                                                                    |                                                                                                    |                                                                                                    |
| 0435672842                                                                                                    |                                                                                                    |                                                                                                    |
|                                                                                                    |                                                                                                    |                                                                                                    |
| Enabled<br>This user can sign-in.                                                                                                    |                                                                                                    |                                                                                                    |
|                                                                                                    |                                                                                                    |                                                                                                    |
| Upload Payment/Invoice Files<br>Payment Maintenance                                                                                                 |                                                                                                    |                                                                                                    |
| Back Reject Cf                                                                                                    | hange                                                                                                    |                                                                                                    |
|                                                                                                    | erification een requested. Please submit an authorised User Establishment Form with required documentation for the User to verify their identity if they U133232 (Lisa Murro) 10 Jun 2021 12:53 AEST Create New User P5-3303 ERAZIER CORP LTD (FRAZIER) LOGINNAME Full Name 12:Jun-1986 email@email.com 0435672842 ExetC This user can sign-in. Upload Payment/invoice Files Payment Maintenance | erification       X         ere requested. Please submit an authorised User Establishment Form with required documentation for the User to verify their identity if these         Unable V       V         U32322 (Lisa Murro)         10 Jun 2021 12:53 AEST         Create New User         P3-333         EACIER CORP LITO (FRAZIER)         LOGINNAME         Full Name         12 Jun-1986         email@email.com         AUS572842         Exerce         This user can sign-in.         Upload Payment/Invoice Files         Payment Maintenance         Dupload Payment/Invoice Files         Payment Maintenance |

Steps to continue on next page.

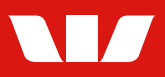

### **STEP BY STEP GUIDE CONT. –** mock customer data is displayed below, for demonstration purposes only.

| JSERS<br>Buyer Name:<br>Buyer Code:<br>Facility Types:<br>50 to Page: | FRAZIER CORP LTD<br>FRAZIER<br>Australian Domestic Payables | Co View                     | As Rupper | Westpac     | Upon successful<br>identification and<br>verification checks, the use<br>status will be changed to<br>'Enabled' |
|-----------------------------------------------------------------------|-------------------------------------------------------------|-----------------------------|-----------|-------------|----------------------------------------------------------------------------------------------------|
| Isers                                                                 | 03613                                                       |                             | AS Duyer  | Page 1 of 2 |                                                                                                    |
| Login Name                                                            | Full Name                                                   | Email                       | Status    | Admin       | If a user profile does not                                                                                      |
| KINGSLEY COMAN                                                        | NVOTSTFF NVOTSTFL                                           | enclosed@parent.com         | Enabled   | 4           | meet Westpac's                                                                                                  |
| FRZADMN001                                                            | NVOTSTFF NVOTSTFL                                           | hereilizen Greetpelizen au  | Enabled   | 4           | identification and                                                                                              |
| L142870 PP                                                            | NVOTSTFF NVOTSTFL                                           | dal anthon @vertpac.com.au  | Enabled   | 1           | verification requirements,                                                                                      |
| F060264 PP                                                            | NVOTSTFF NVOTSTFL                                           | paiges in divertipes com as | Enabled   | 4           | your Westpac                                                                                                    |
| REMRLTST002                                                           | FULLPONEF FULLPONEZ                                         | minima de la coma           | Enabled   |             | representative will contac                                                                                      |
| LEROY SANE                                                            | NAGNONVOF NAGNONVOL                                         | chotenaid@parent.com        | Enabled   |             | the required information                                                                                        |
| AGENTNONVOTST01                                                       | NAGNONVOF NAGNONVOL                                         | (Meding) com au             | Enabled   |             | or discuss the next steps.                                                                                      |
| ADMINDUALT001                                                         | NAGNONVOF NAGNONVOL                                         | hereilizen Greetpelizen au  | Enabled   |             |                                                                                                    |
| « ( <b>1</b> 2 ) »                                                    |                                                             |                             | Creat     | e New User  | See below for more<br>information on<br>applicable forms.                                                       |

### **APPLICABLE FORMS**

- 1. **The User Establishment Forms** are required to be completed and signed by all the new users to the system. The Westpac's identification and verification checks require the signed forms to be sent to Westpac representative to kick-start the process.
- 2. **The Verifying Officer Nomination/Removal form** is required if your Organisation wishes to adhere to the verifying officer model. Please check the requirements on the form.
- 3. **A new Administrator Establishment/Removal form** has been created for users who request to be setup as administrators. If the administrator also acts as a Verifying Officer, they will need to complete both forms.

On receipt of the completed forms, the checks will be initiated by Westpac team and the access will be enabled on the system once the checks are complete.

Please contact your Westpac representative if you have any questions.

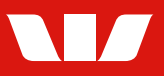